## Einrichten des hsg E-Mail Postfaches in Mozilla Thunderbird (Am Beispiel von Version 3.1.4)

 Der Dialog zum Einrichten eines neuen E-Mail Kontos ist erreichbar über das Menü "Neu"→ "E-Mail-Konto"

| Teller                 | Martin                |                  |
|------------------------|-----------------------|------------------|
| E-Mail-Adresse         | mmuster@hs-gesundheit | t.de             |
| _<br><u>P</u> asswort: | ••••                  |                  |
|                        | Passwort speichern    |                  |
|                        |                       | Abbrechen Weiter |

 Thunderbird versucht selbständig die richtigen Einstellungen zur Verbindung mit dem Mailserver zu finden. Sollte die Selbstkonfiguration fehlschlagen tragen Sie bitte manuell die im Bild dargestellten Daten unter "Benutzerdefinierte Einstellungen…" ein.

| einrichten        |                               |                   |             |               |                          |
|-------------------|-------------------------------|-------------------|-------------|---------------|--------------------------|
| Ihr <u>N</u> ame: | Nax Muster Ihr 1              | Vame, wie er ande | ren Persone | n gezeigt wir | d                        |
| E-Mail-Adresse:   | nuster@hs-gesundheit.de       |                   |             |               |                          |
| Easswort.         | Passwort speichern            |                   |             |               | Neu beginnen             |
| Folgondo Einstell | ungon unurden durch Aurorohi  | oron tunirchor Co | ruorhozoic  |               | fundan                   |
| Benutzername      | mmuster@hs-gesundheit.de      | eren typischer 3e | rverbezeit  | mungen ge     | Bearbeiten               |
| Posteingang-S     | erver: imap.hs-gesundheit.de  | IMAP              | 993         | SSL/TLS       | <u></u>                  |
| Postausgang-S     | ierver: smtp.hs-gesundheit.de | SMTP              | 25          | STARTTLS      |                          |
| Reputzerdefiniert | Einstellungen                 |                   |             | hrechen       | Konto orstellor          |
| Benutzerdenniert  | e Einstellungen               |                   |             | prechen       | K <u>o</u> nto ersteller |